## AS\_Secure 無線網路連線刪除說明(以 iPad 為例)

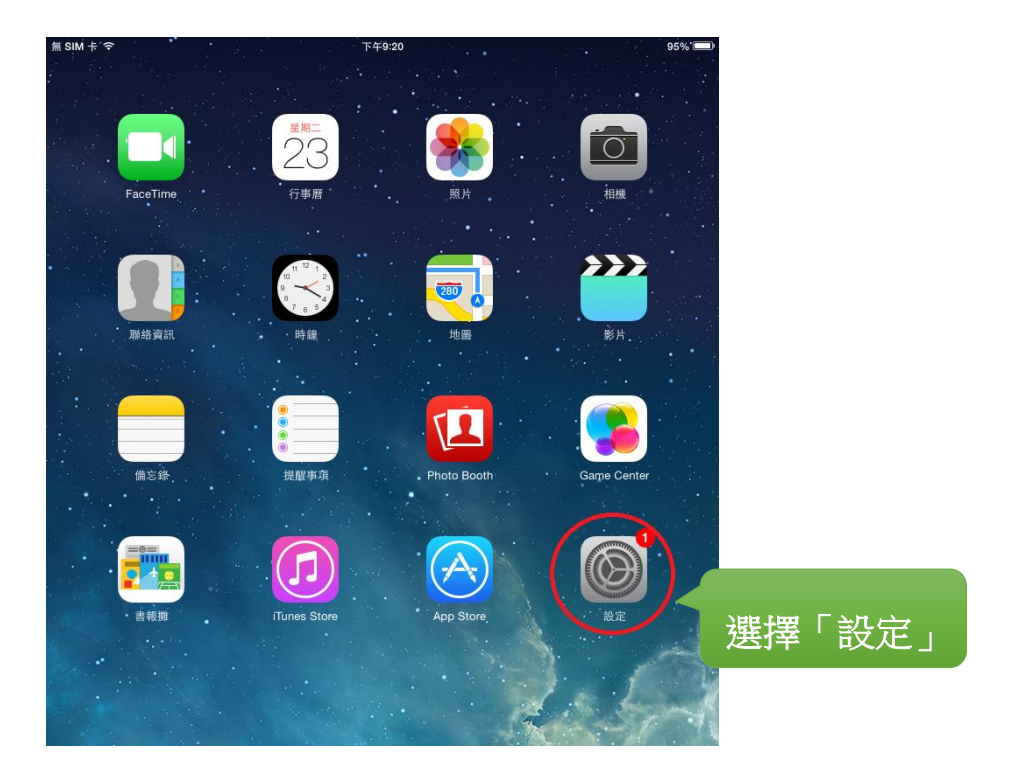

| 無 SIM    | SIM 卡 夺<br>設定 |            | 下午9:20                                               | л              | 95% 🔳 |  |
|----------|---------------|------------|------------------------------------------------------|----------------|-------|--|
|          | 設及            | 2          | ●月<br>(C)前臼頂式立頂採TF.<br>・手指靠攏來前往主畫面<br>・向上滑過螢墓來執行多工處理 | ž.             |       |  |
| ≁        | 飛航模式          | $\bigcirc$ | ・左右滑過螢幕來切換 App                                       |                |       |  |
| <b>?</b> | Wi-Fi         | AS_Secure  | 使用側邊切換控制:                                            |                |       |  |
| *        | 藍牙            | 開啟         | 鎖定螢幕旋轉                                               |                |       |  |
| (法)      | 行動數據          | 無 SIM 卡    | 靜音                                                   |                | 1     |  |
|          |               |            | 可以在「控制中心」設定「旋轉!                                      | 真定」。           |       |  |
|          | 通知中心          |            | 用量                                                   |                | >     |  |
|          |               |            | 背景 App 重新整理                                          |                | >     |  |
| 上逞       | 星「—           |            |                                                      |                |       |  |
|          |               |            | 自動鎖定                                                 | 2 分鐘           | >     |  |
| Ø        | 一般 <          |            | 取用限制                                                 | 關閉             | >     |  |
| *        | 背景圖片與亮        | 度          | 鎖定/解鎖                                                |                | C     |  |
| ((ه      | 聲音            |            | 關閉和打開 iPad 護蓋時自動鎖定                                   | E和解鎖 iPad。     |       |  |
| A        | 密碼            |            | 日期與時間                                                |                | >     |  |
|          | 隱私            |            | 鍵盤                                                   |                | >     |  |
|          |               |            | 國際設定                                                 |                | >     |  |
|          | iCloud        |            |                                                      |                |       |  |
|          | 郵件、聯絡資        | 訊、行事曆      | iTunes Wi-Fi 同步                                      |                | >     |  |
|          | 備忘錄           |            | VPN                                                  | 未連線            | >     |  |
|          | 提醒事項          |            | 描述檔                                                  | AS_Secure-wifi | >     |  |
|          | 訊負            |            | $\smile$                                             |                |       |  |

## AS\_Secure 無線網路連線刪除說明(以 iPad 為例)

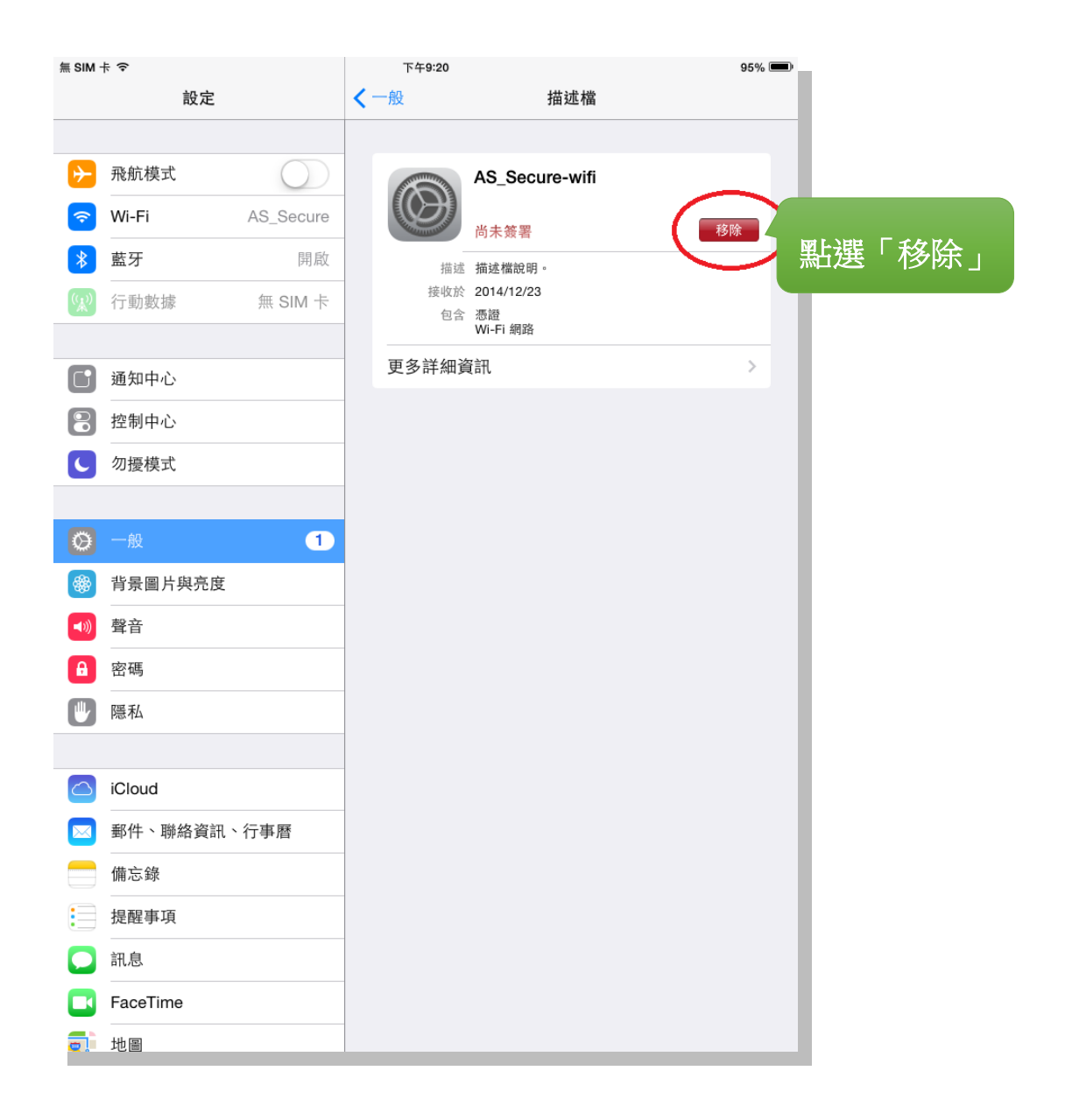

AS\_Secure 無線網路連線刪除說明(以iPad 為例)

| 無 SIM -     | f 🗢                                      |            |    | 下午9:20            |                              | 95% 💻 |
|-------------|------------------------------------------|------------|----|-------------------|------------------------------|-------|
|             | 設定                                       |            | <  | 一般                | 描述                           | 當     |
|             |                                          |            |    |                   |                              |       |
| ✐           | 飛航模式                                     | $\bigcirc$ |    |                   | AS_Secure-w                  | fi    |
| <b>?</b>    | Wi-Fi AS_Secure                          |            |    |                   | 尚未簽署                         | 移除    |
| *           | 藍牙                                       | 開啟         |    | 描述                | 描述檔說明。                       |       |
| <b>(</b> *) | 行動數據                                     | 無 SIM 卡    |    | 接收於包含             | 2014/12/23<br>憑證<br>Wi-Fi 網路 |       |
| C           | 通知中心                                     |            |    | 更多詳細資             | 記                            | >     |
| 8           | 控制中心                                     |            |    |                   |                              |       |
| C           | 勿擾模式                                     |            |    |                   |                              |       |
|             |                                          |            |    | ¥夕 17合 十共 3-世 4-世 |                              |       |
| Ø           | 一般移民                                     |            |    | 描述檔將更改 iP         | ad 設定。                       |       |
|             | 背景圖片與亮度                                  |            | 取洋 |                   | 移除                           |       |
| <b>N</b>    | 聲音                                       |            |    |                   |                              |       |
| A           | 密碼                                       |            |    |                   |                              |       |
|             | 隱私                                       |            |    |                   |                              |       |
|             |                                          |            |    |                   |                              |       |
|             | iCloud                                   |            |    |                   |                              |       |
|             | 3 郵件、聯絡資訊、行事曆                            |            |    |                   |                              |       |
|             | 備忘錄                                      |            |    |                   |                              |       |
|             | 提醒事項                                     |            |    |                   |                              |       |
|             | 1. 1. 1. 1. 1. 1. 1. 1. 1. 1. 1. 1. 1. 1 |            |    |                   |                              |       |
|             | FaceTime                                 |            |    |                   |                              |       |
|             | 地圖                                       |            |    |                   |                              |       |